## TUTORIAL PIATTAFORMA AGORÀ

CARICAMENTO DEL MATERIALE DI STUDIO

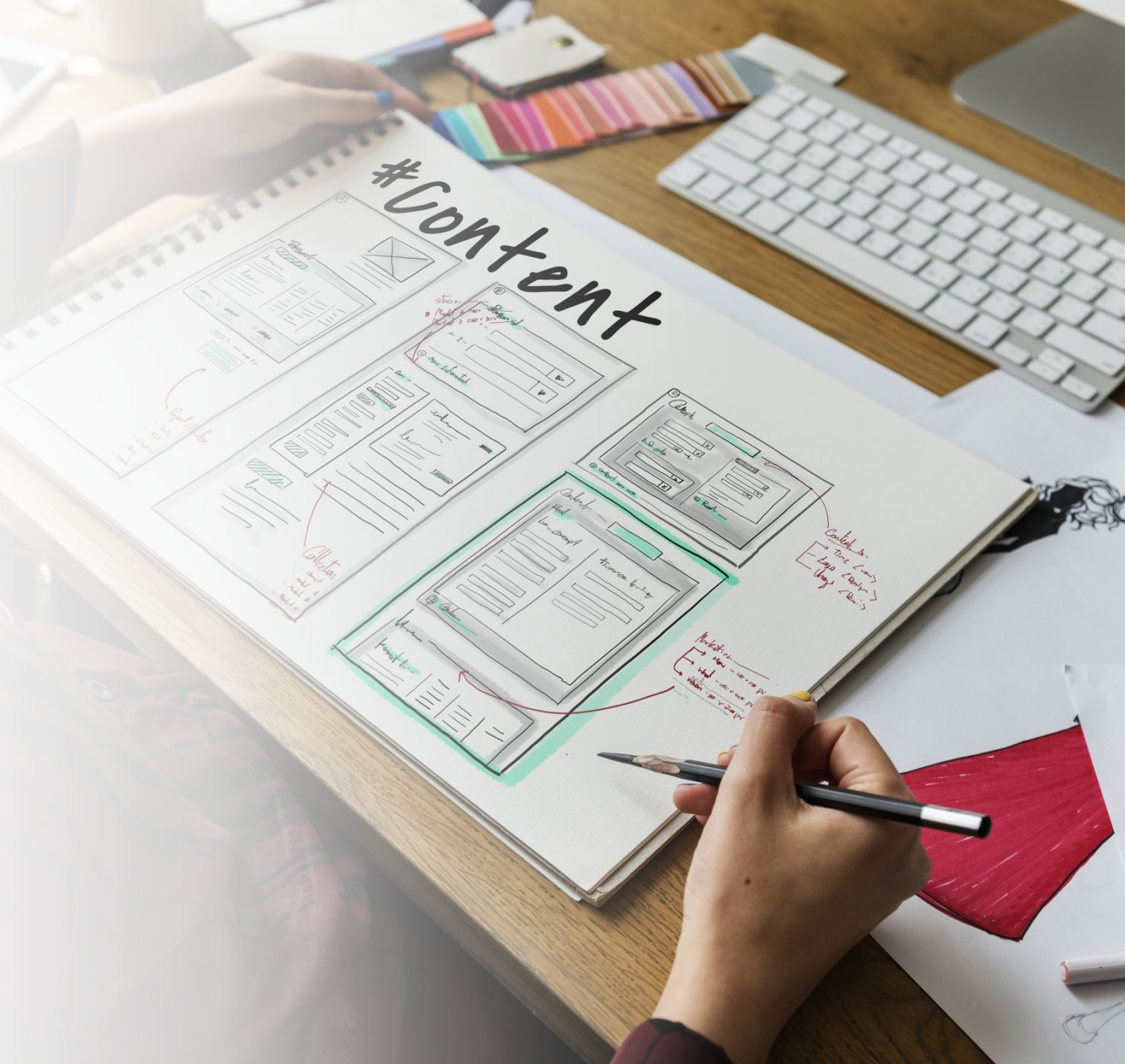

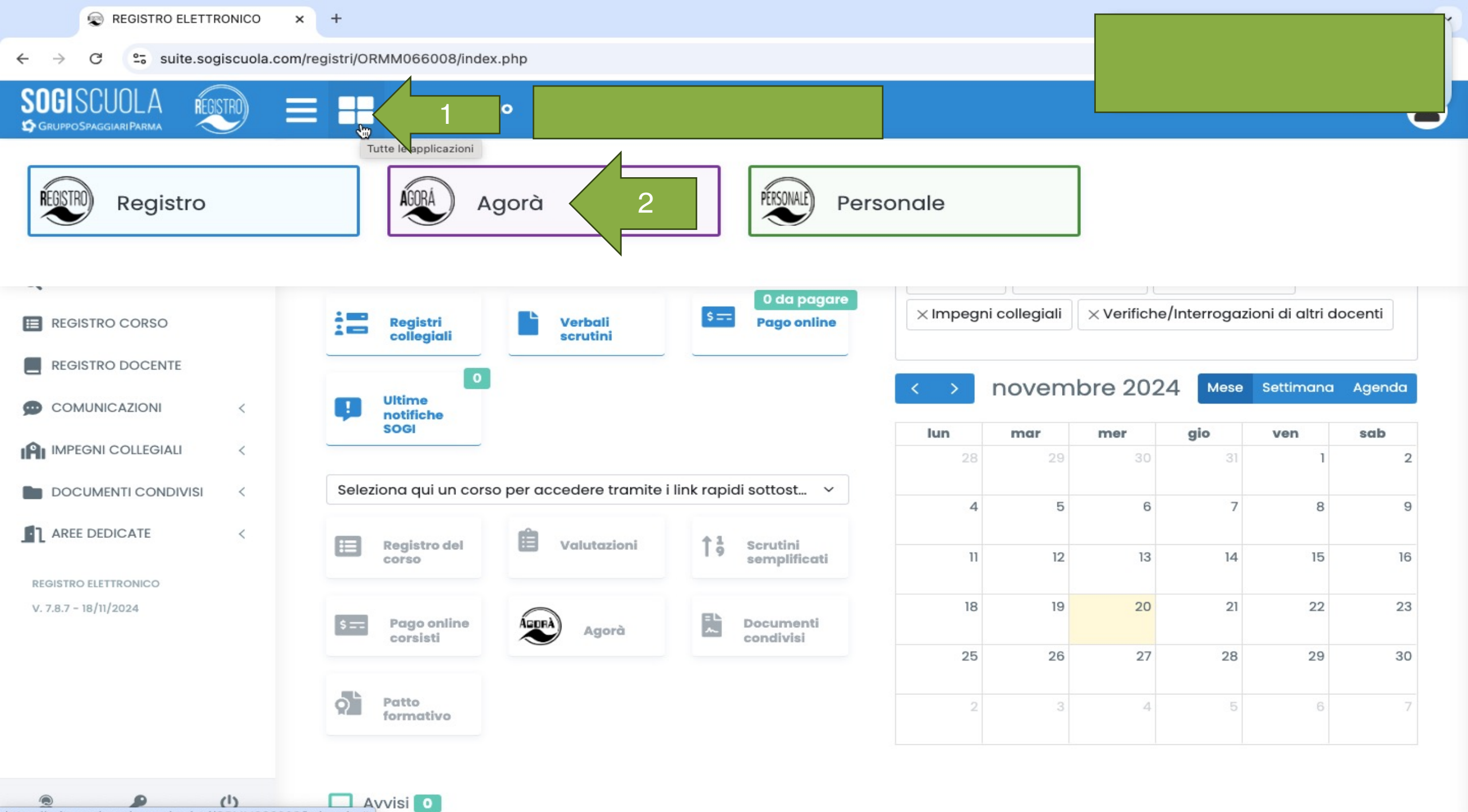

(1) https://suite.sogiscuola.com/registri/ORMM066008/index.php#

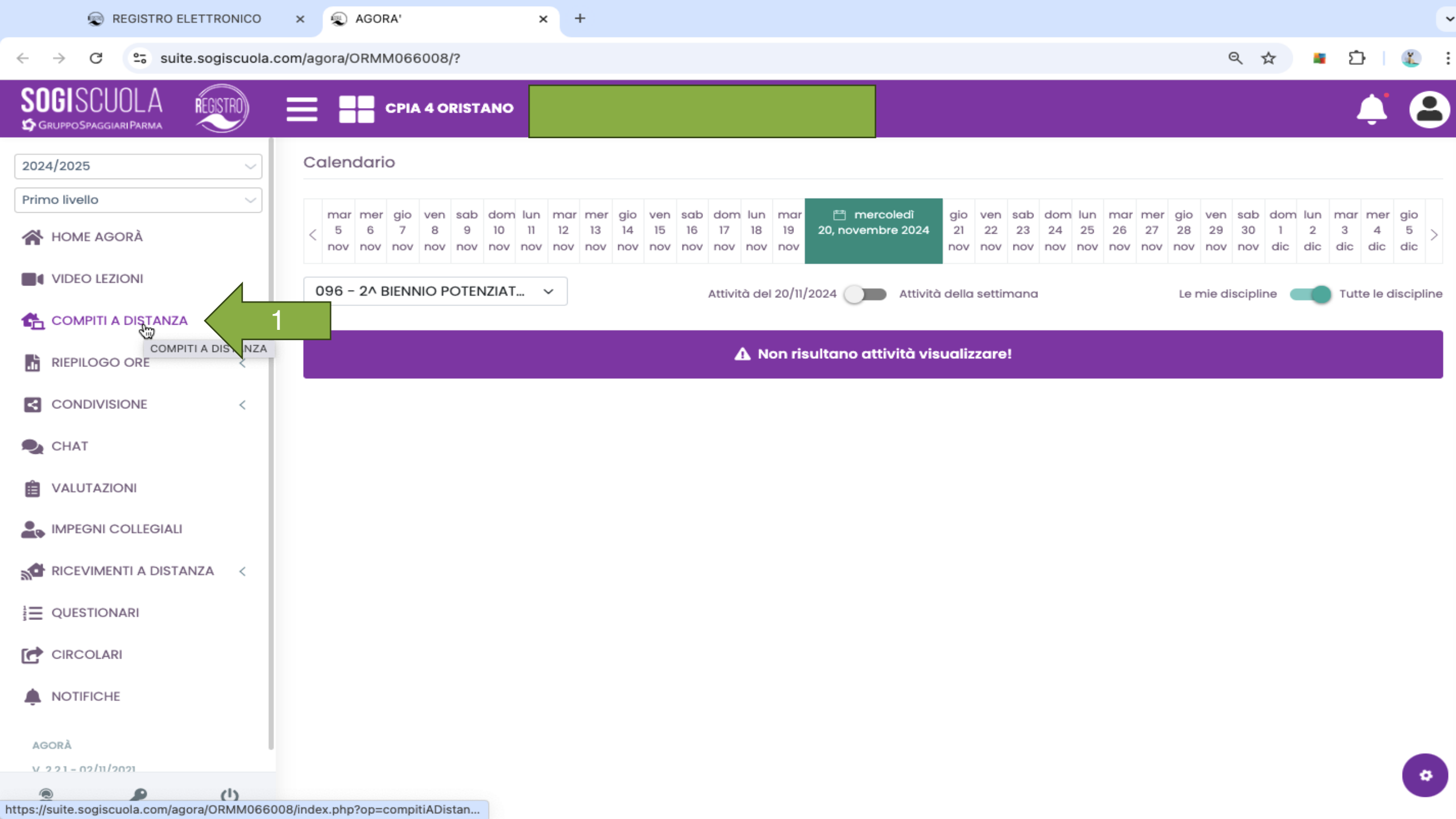

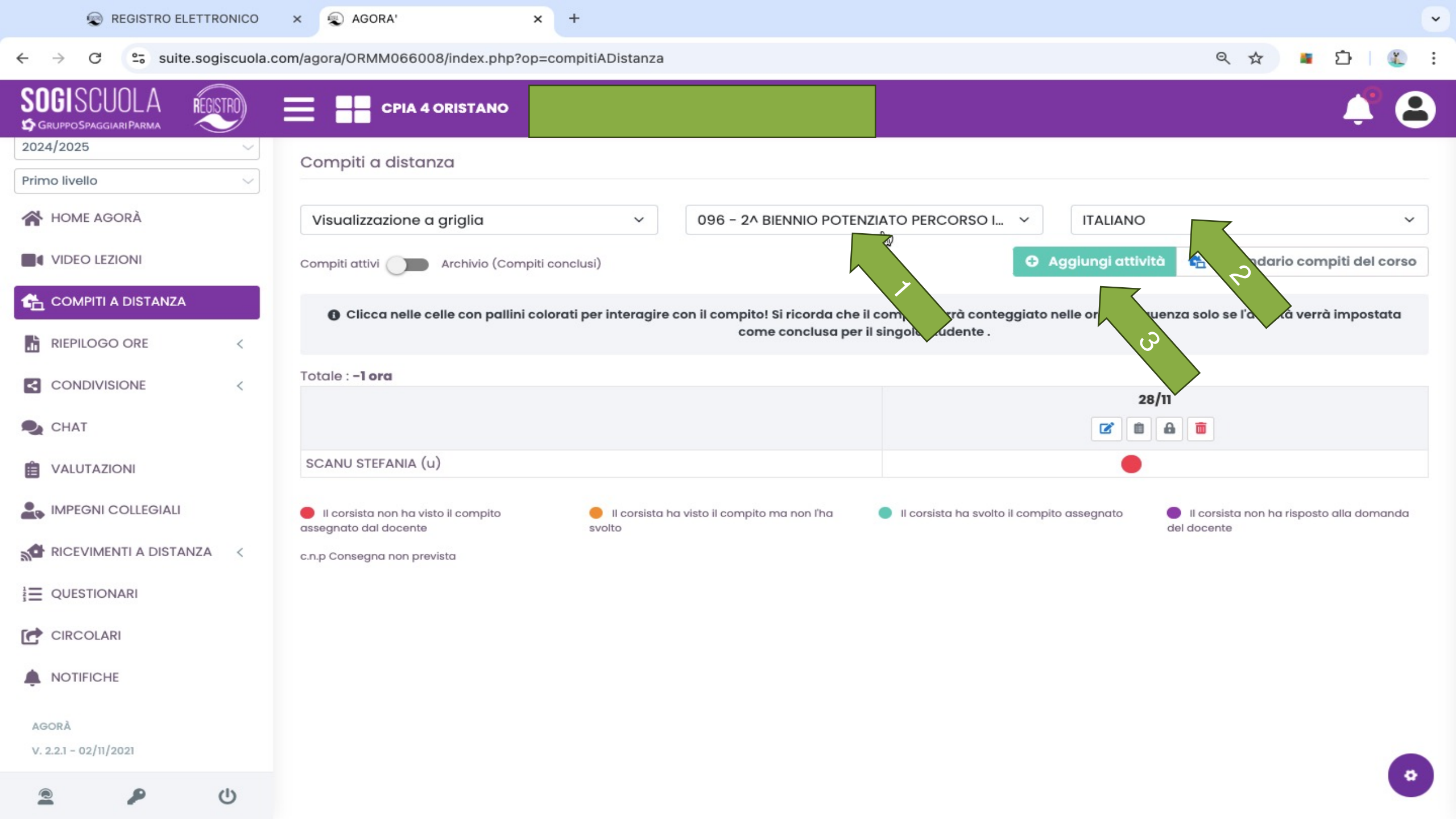

←

× +

O Suite.sogiscuola.com/agora/ORMM066008/index.php?op=compitiADistanza

~

| SOGISCUOLA RECEIDA -                   |                                                                                                    |                              |
|----------------------------------------|----------------------------------------------------------------------------------------------------|------------------------------|
| 🗳 GRUPPO SPAGGIARI PARMA 🛛 🗧 Compito 🔁 | BIENNIO POTENZIATO PERCORSO INTEGRATO TERRALBA (TERRALBA) ITALIANO X                                      | ÷ U                          |
| 2024/2025                              |                                                                                                    |                              |
| Primo livello Assegna solo pe          | Selezionare gli studenti nel caso in cui sia necessario assegnare l'attività solamente ad alcuni di loro! | ×                            |
|                                        | Selezionare gli studenti nel caso in cui sia necessario assegnare l'attività solamente ad alcuni di loro! | ~                            |
|                                        | lina ITALIANO - Durata prevista 😯 30 minuti -                                                             | ndario compiti del corso     |
| COMPITI A DISTANZA                     | a di<br>gna                                                                                               | attività verrà impostata     |
|                                        | tolo                                                                                                    |                              |
|                                        |                                                                                                    |                              |
| Com<br>CHAT                            | $ \begin{array}{c ccccccccccccccccccccccccccccccccccc$                                                    |                              |
|                                        |                                                                                                    |                              |
| IMPEGNI COLLEGIALI testo               |                                                                                                    | non ha risposto alla domanda |
| RICEVIMENTI A DISTANZA                 |                                                                                                    |                              |
|                                        | gati Nome file                                                                                            |                              |
| CIRCOLARI                              | Non risultano file allegati!                                                                              |                              |
| Мах. 50                                | MB<br>file                                                                                                |                              |
| AGORÀ                                  | IMPOSTARE LE VOCI                                                                                         |                              |
| V 221 - 02/11/2021                     | 🖬 Salva 👌 Annulla                                                                                         | ¢                            |

~

× +

suite.sogiscuola.com/agora/ORMM066008/index.php?op=compitiADistanza C  $\rightarrow$ 

| SOGISCUOLA RE            |                                    |                                                                     |                             |                                             |       |                          |
|--------------------------|------------------------------------|---------------------------------------------------------------------|-----------------------------|---------------------------------------------|-------|--------------------------|
| S GRUPPO SPAGGIARI PARMA |                                    | TERRALBA (TERRALBA) ITALIANO                                        |                             |                                             | ×     |                          |
| 2024/2025                | Corso                              | BIENNIO I TERRALBA ( TERRALBA )                                     |                             |                                             | ~     |                          |
| Primo livello            | Assegna solo per 💡                 | Selezionare gli studenti nel caso in cui sia n                      | necessario assegnare l'atti | vità solamente ad alcuni di loro!           |       | attività verrà impostata |
| A HOME AGORÀ             |                                    | Selezionare gli studenti nel caso in cui sia necessario assegnare l |                             |                                             |       |                          |
|                          | Disciplina                         | ITALIANO                                                            | Durata prevista 💡           | Non impostare il tempo                      | ~     | 07/11                    |
| 🐔 COMPITI A DISTANZA     | Attiva la data di                  | SI ~                                                                | Da consegnare per           | 28/11/2024                                  | 曲     |                          |
| RIEPILOGO ORE            | consegna                           |                                                                     |                             |                                             |       |                          |
|                          | Titolo                             | Racconto                                                            |                             |                                             |       |                          |
| 🔍 CHAT                   | Compito                            | <> ¶ B / S ≔ ■                                                      | ப ப் 🎫 ல                    | $\equiv$ $\triangle$ Aa At $z^{A}$ $\Omega$ |       |                          |
|                          | Includi video<br>Youtube nel testo | Guarda il video e scrivi un racconto creando un av                  | vatar.                      |                                             |       |                          |
| IMPEGNI COLLEGIALI       | Includi link nel<br>testo          | https://aiapp-it.vidnoz.com/in                                      |                             |                                             |       |                          |
| RICEVIMENTI A DISTANZA   |                                    |                                                                     | ESEMF                       | <mark>PIO</mark>                            |       |                          |
|                          | File allegati                      | Nome file                                                           |                             |                                             |       |                          |
| CIRCOLARI                | 🔗 Allega file                      | ASIMOV,_Chissa_come_si_divertivano.pdf                              |                             | *                                           |       |                          |
| NOTIFICHE                | Max. 50MB<br>(50.000KB) per file   | LE 3 LEGGI DELLA ROBOTICA.pdf                                       |                             | 📥 💼                                         |       |                          |
| AGORÀ                    |                                    | Talking%20Photo.mp4                                                 |                             | 🛓 💼                                         |       |                          |
| v 221 - 02/11/2021       |                                    |                                                                     |                             | 🖬 Salva 🛛 👌 Ani                             | nulla |                          |
| 2 2                      | SANNA GIOV                         | ANNA                                                                |                             | •                                           |       |                          |

~

:

Y.

Q ☆

📫 🖸

| REGISTRO ELETTRONICO     | × 🙊 AGORA' × +                                      |                                                                            | · · · · · · · · · · · · · · · · · · ·             |
|--------------------------|-----------------------------------------------------|----------------------------------------------------------------------------|---------------------------------------------------|
| ← → C 😁 suite.sogiscuol  | a.com/agora/ORMM066008/index.php?op=compitiADistan: | za                                                                         | 역 ☆ 🔹 🖸 🐍 :                                       |
|                          | CPIA 4 ORISTANO                                     |                                                                            | 4 名                                               |
| 2024/2025 ~              |                                                     |                                                                            |                                                   |
| Primo livello ~          | Clicca nelle celle con pallini colorati per interag | jire con il compito! Si ricorda che il compito verrà conteggiato nelle ore | e di frequenza solo se l'attività verrà impostata |
| A HOME AGORÀ             |                                                     | come conclusa per il singolo studente .                                    |                                                   |
| VIDEO LEZIONI            | Totale : <b>-1 ora</b>                              |                                                                            |                                                   |
| 💪 COMPITI A DISTANZA     |                                                     | 28/11                                                                      | 07/11                                             |
| RIEPILOGO ORE <          |                                                     |                                                                            |                                                   |
|                          |                                                     |                                                                            |                                                   |
|                          |                                                     |                                                                            |                                                   |
| CHAT                     |                                                     |                                                                            |                                                   |
|                          |                                                     |                                                                            |                                                   |
| IMPEGNI COLLEGIALI       | Y                                                   |                                                                            |                                                   |
| RICEVIMENTI A DISTANZA < |                                                     |                                                                            |                                                   |
|                          | ESA                                                 |                                                                            |                                                   |
| CIRCOLARI                |                                                     |                                                                            |                                                   |
| NOTIFICHE                |                                                     |                                                                            |                                                   |
|                          |                                                     |                                                                            |                                                   |
| AGORÀ                    |                                                     |                                                                            |                                                   |
| V. 2.2.1 - 02/11/2021    |                                                     |                                                                            |                                                   |

P

2

~

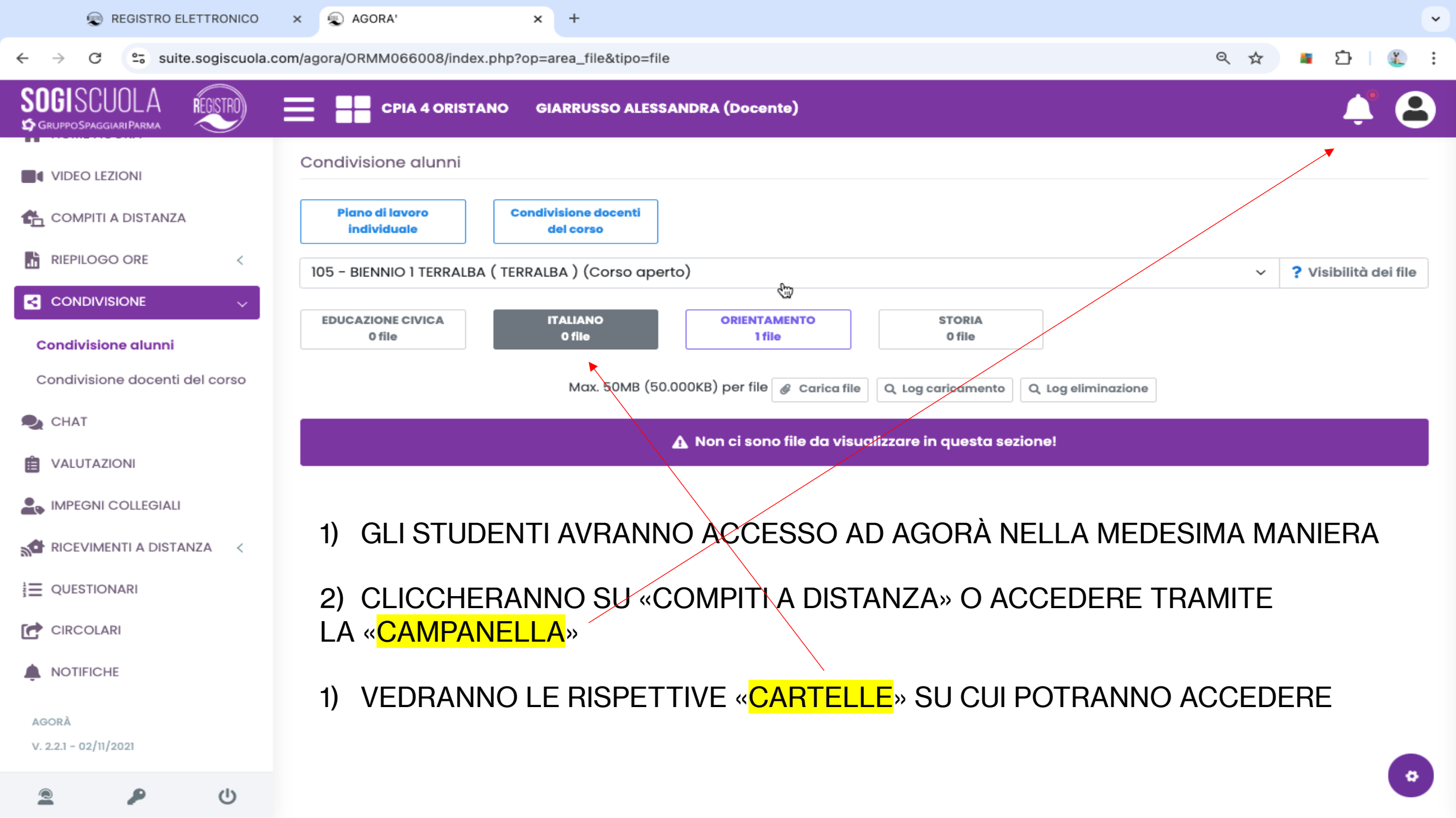

| 😨 REGISTRO ELETTRONICO 🛛 🗶 AGORA'                                                                     | × +                                                                                           |                          |
|----------------------------------------------------------------------------------------------------|-----------------------------------------------------------------------------------------------|--------------------------|
| $\leftrightarrow$ $\rightarrow$ C $\sim$ suite.sogiscuola.com/agora/ORMM066008/index                  | x.php?op=compitiADistanza                                                                     | 옥 ☆ 📮 🖸 🔣 🗄              |
| SOGISCUOLA       REFERENCE         ☞ GRUPPOSPAGGIARI PARMA       Ξ Consegna compito         2024/2025 | ERRALBA (TERRALBA) ITALIANO                                                                   | × <b>4</b> ° <b>8</b>    |
| Primo livello  HOME AGORÀ                                                                             | Compito di ITALIANO assegnato da GIARRUSSO ALESSANDRA, da consegnare per il giorno 07/11/2024 | 4 v                      |
|                                                                                                    | ▲ Non risulta un compito consegnato!                                                          | attività verrà impostata |
|                                                                                                    | 4) CLICCHERANNO SU «VISUALIZZA COMPITO»                                                       | o7/11                    |
| VALUTAZIONI                                                                                           | 5) POTRANNO SCARICARE GLI ALLEGATI                                                            |                          |
|                                                                                                    |                                                                                               |                          |
|                                                                                                    |                                                                                               |                          |
| AGORĂ<br>V. 2.2.1 - 02/11/2021                                                                        |                                                                                               | 0                        |